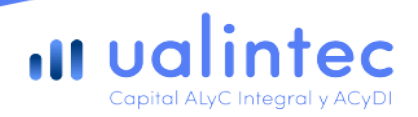

# Manual de Usuario: Productos Dólar MEP y CEDEARs, Acciones y Bonos

### Introducción:

Este manual tiene como objetivo guiar al usuario, paso a paso, para poder operar con Ualintec Capital S.A.U. Agente de Liquidación y Compensación Integral ("Ualintec Capital") a través de la aplicación móvil denominada "Ualá" como modalidad de captación de órdenes ("App"). Razón por la cual, a continuación se describen los servicios relacionados con operaciones en el ámbito del mercado de capitales, ofrecidos dentro del módulo de inversiones disponible en la App, por Ualintec Capital sociedad que se desempeña como intermediaria en el mercado de capitales, encontrándose registrada como "Agente de Liquidación y Compensación Integral" y como "Agente de Colocación y Distribución Integral de Fondos de Inversión", en los respectivos registros a cargo de la Comisión Nacional de Valores ("CNV"), bajo las matrículas números 1283 y 156, respectivamente.

Actualmente, se encuentran disponibles los siguientes porductos de inversión en el mercado de capitales ("Productos de Inversión"), a saber:

- 1. Dolar MEP
- 2. Acciones, Bonos y CEDEARs

En este sentido, se destaca que la App es quien facilita el acceso a los Productos de Inversión y actúa como modalidad de contacto con los clientes de Ualintec Capital, tal como fuera informado ante la CNV.

# 1. Dólar MEP

#### Acceso al producto

- 1. Ingresar a la App.
- 2. Seleccionar el botón "Invertir" para ingresar al módulo Inversiones
- 3. Presionar sobre la sección Dólares.
- 4. En la pantalla principal de la sección Dólares, se pueden visualizar el total disponible, las opciones de compra y/o venta con cotizaciones estimadas, así como las órdenes de compra y/o venta y el ingreso o egreso de dólares estimados de la cuenta comitente.

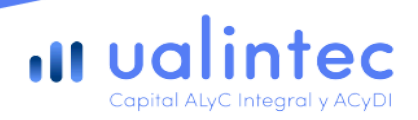

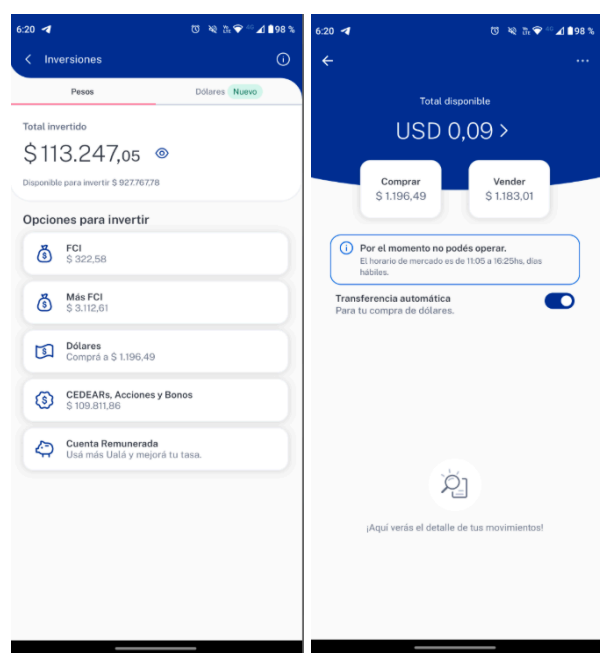

Ejemplo de pantalla: Acceso a Dólares

Las imágenes incluidas en este manual son meramente ilustrativas y tienen un propósito explicativo. Pueden estar sujetas a modificaciones en el futuro.

#### Compra de Dólar MEP

- 1. Desde la pantalla principal de la sección "Dólares", presionar el botón **Comprar**.
- 2. Ingresar el monto deseado (debiendo considerar el mínimo requerido para operar).
- 3. Verificar que haya saldo disponible suficiente en pesos en la cuenta de pago en la App.
- 4. Confirmar la orden, visualizando:
  - Tipo de operación: **Compra**.
  - Cotización: A cotización estimada de mercado.
  - Cantidad de pesos o dólares que se desea operar.
- 5. Leer y aceptar la **declaración jurada** requerida.
- 6. Confirmar la orden.

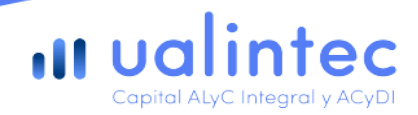

- 7. En caso de tener habilitada la opción de "Transferencia automática" se realizará una transferencia a la cuenta bancaria previamente declarada. Esta opción puede ser habilitada / deshabilitada desde la home de la operatoria deDólar MEP
- 8. Ualintec Capital enviará por correo electrónico el detalle de la operación.

| 12:34 🌞 🍥 🖪                           | Ծ 🔌 🖞 ♥ ⁴° ⊿ 🖬 73 % | 12:34 🌞 (o) 🛛               | ত 🔌 🗽 💎 <sup>4</sup> ° ⊿ 🔒 73 % |
|---------------------------------------|---------------------|-----------------------------|---------------------------------|
| Compra Dólar MEP                      | (?)                 | <                           |                                 |
| Saldo disponible: ARS 740.998,70      |                     |                             |                                 |
| USD                                   | 10                  |                             | ٤Ì                              |
| El monto mínimo de compra es de USD ! | 5,00.               | Total de compra             | ARS 11.971,40                   |
| ARS                                   | 11.971,4            | Cotización estimada         | ARS 1 19714                     |
| El monto mínimo de compra es de \$598 | 5.70                | Dólares estimados           | USD 10.00                       |
| Total compra                          | AKS 11.971,40       | Los dólares se acreditan en | tu cuenta al instante.          |
|                                       |                     | Al confirmer dec            | viero que les leifes x          |
|                                       |                     | acepto la <u>Dec</u>        | laración Jurada.                |
| Comprar                               |                     | Cont                        | firmar                          |

Ejemplo de pantalla: Compra de Dólar MEP

Las imágenes incluidas en este manual son meramente ilustrativas y tienen un propósito explicativo. Pueden estar sujetas a modificaciones en el futuro.

#### Venta de Dólar MEP

- 1. Desde la pantalla principal de la sección "Dólares", presionar el botón Vender.
- 2. Ingresar el monto a vender (debiendo considerar el mínimo requerido).

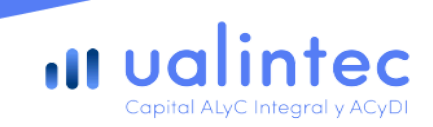

- 3. Verificar contar con saldo suficiente en dólares en la cuenta comitente.
- 4. Si el usuario no tiene saldo disponible en dólares para operar, al tapear el botón de venta se muestran los datos de la cuenta bancaria en dólares de titularidad de Ualintec Capital a la cual el usuario puede transferir dólares para fondear su cuenta comitente y así operar.
- 5. Confirmar la orden, visualizando:
  - Tipo de operación: Venta.
  - Cotización: A cotización estimada de mercado.
  - Cantidad de pesos o dólares con los que se desea operar.
- 6. Confirmar la orden.
- 7. Operada la orden en mercado, el usuario verá como saldo disponible en la App los fondos en pesos resultantes de la operación de venta.
- 8. Ualintec Capital enviará por correo electrónico el detalle de la operación.

#### Ejemplo de pantalla: Venta de Dólares

| 4:12                                   | Ծ 🔌 Ἐ⊧ 💎 ⁴⁶ ⊿ 🖬 ७१ % | 12:52 🛝                                          |              |
|----------------------------------------|----------------------|--------------------------------------------------|--------------|
| < Venta Dólar MEP                      | ?                    | <                                                |              |
| Saldo disponible: USD 9,09             |                      |                                                  |              |
| USD                                    | 9                    | <b>I</b>                                         |              |
| El monto mínimo de venta es de USD 5.0 | 0                    |                                                  |              |
| ARS                                    | 10.627,92            | Total de venta                                   | USD 5,00     |
| Total venta                            | ARS 10.627,92        | Cotización estimada                              | ARS 1.222,68 |
|                                        |                      | Pesos estimados                                  | ARS 6.113,40 |
|                                        |                      | Los pesos se acreditan en tu cuenta al instante. |              |
|                                        |                      |                                                  |              |
|                                        |                      |                                                  |              |
|                                        |                      |                                                  |              |
|                                        |                      |                                                  |              |
|                                        |                      |                                                  |              |
|                                        |                      |                                                  |              |
|                                        |                      |                                                  |              |
|                                        |                      | Confirmar                                        |              |
| Vender                                 |                      |                                                  |              |
|                                        |                      |                                                  | -            |

# **11** ualintec

Las imágenes incluidas en este manual som meramente ilustrativas y tienen un propósito explicativo. Pueden estar sujetas a modificaciones en el futuro.

# 2. CEDEARs, Acciones y Bonos

#### Acceso al producto

- 1. Ingresar a la App.
- 2. Seleccionar el botón "Invertir" para ingresar al módulo Inversiones
- 3. Presionar sobre la sección **CEDEARs, Acciones y Bonos**.

Ejemplo de pantalla: Acceso a CEDEARs

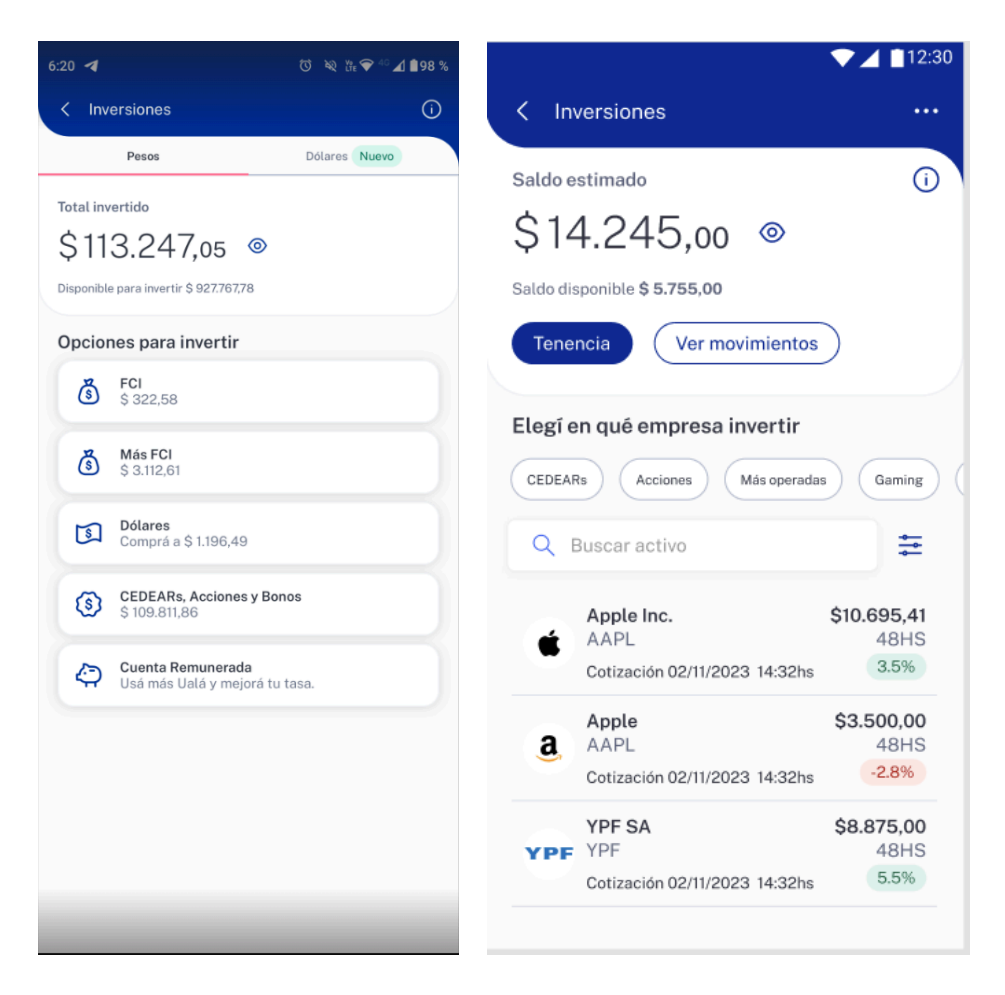

Las imágenes incluidas en este manual son meramente ilustrativas y tienen un propósito explicativo. Pueden estar sujetas a modificaciones en el futuro.

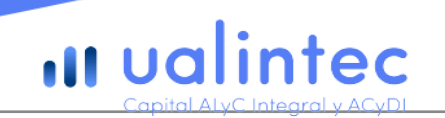

#### Compra de CEDEARs, Acciones y Bonos

- 1. En la pantalla principal de **CEDEARs, Acciones y Bonos**, seleccionar la especie deseada y presionar el botón **Comprar**.
- 2. Ingresar la cantidad a invertir.
- 3. Confirmar la operación dentro del tiempo de 20 segundos. Si se excede el tiempo, presionar Refrescar Cotización para ejecutar la operación exitosamente.

En el caso de operaciones con CEDEARs, el usuario debe tener en cuenta que al confirmar, declara cumplir con los requisitos en la declaración jurada para operaciones con ese tipo de activo.

- 4. Verificar que haya saldo disponible en pesos suficiente en la cuenta de pago de la App.
- 5. Operada la orden en mercado, se acreditarán los nominales resultantes de la operación de compra de CEDEARs, Acciones y Bonos en la cuenta comitente del usuario en Ualintec Capital.

Ualintec Capital enviará por correo electrónico el detalle de la operación.

Ejemplo de pantalla: Compra de CEDEARs

| 4:14 🖶 🐯                                         | 💐 🕅 💎 🖆 🔟 🔒 71 % |
|--------------------------------------------------|------------------|
| < Comprar                                        |                  |
| Tipo de orden: A precio del mercado<br>Vigencia  | \$12272.38       |
| Saldo disponible: \$714.700,25                   |                  |
| CEDEARs                                          | ⊖1⊕              |
| O Podés comprar hasta 58 nominales               |                  |
| Total compra*                                    | \$12.272,38      |
| *Incluye gastos y comisiones.                    |                  |
| Al comprar estás aceptando la declaración jurada | a.               |
|                                                  |                  |
| Comprar                                          |                  |

Las imágenes incluidas en este manual son meramente ilustrativas y tienen un propósito explicativo. Pueden estar sujetas a modificaciones en el futuro.

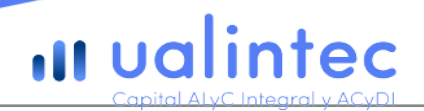

#### Venta de CEDEARs, Acciones y Bonos

- 1. En la pantalla principal de CEDEARs, Acciones y Bonos, seleccionar la especie deseada.
- 2. Si ya se tiene una inversión activa, también se puede acceder a la sección **Tenencia**.
- 3. Ingresar la cantidad de nominales a vender.
- 4. Confirmar la operación dentro del tiempo de **20 segundos**. Si se excede el tiempo, presionar **Refrescar Cotización** para ejecutar la operación exitosamente.
- 5. Operada la orden en mercado, el usuario verá como saldo disponible en la App los fondos en pesos resultantes de la operación de venta.

Ualintec Capital enviará por correo electrónico el detalle de la operación.

Ejemplo de pantalla: Venta de CEDEARs

| ▼⊿ ∎12:30                                                                                                    |                                                |                  |                  | 12:30    |  |
|----------------------------------------------------------------------------------------------------|------------------------------------------------|------------------|------------------|----------|--|
| < Apple   APPL ⑦                                                                                                | < Vende                                        | er APPL          |                  |          |  |
| Apple Inc. \$10.695,86<br>AAPL +0,51%                                                                           | Tipo de orden: A precio de mercado \$10.695,86 |                  |                  |          |  |
| Última cotización 26/08/2023 - 2:32 hs                                                                          | Vigencia -                                     |                  |                  | 20"      |  |
| Plazo de liquidación 48hs                                                                                       | Nominales (APPL) disponibles: 3                |                  |                  |          |  |
| Tenencia actual                                                                                                 | CEDEARs $\bigcirc$ 0 $\bigoplus$               |                  |                  |          |  |
| Cantidad de nominales 3                                                                                         | Podés vender hasta 3 nominales (APPL)          |                  |                  |          |  |
| Precio de compra promedio \$1.698,55                                                                            | Total venta* \$ 0,00                           |                  |                  |          |  |
| Rendimiento total en pesos \$1222                                                                               | *Monto estir                                   | mado. Incluye ga | astos y comision | es.      |  |
| Rendimiento total porcentual 15%                                                                                | Vender                                         |                  |                  |          |  |
| Valor actual \$10.695,86                                                                                        |                                                |                  |                  |          |  |
| ¿Qué es Apple Inc.?<br>Las marcas listadas son de propiedad de sus respectivos                                  | 1                                              | <b>2</b> ABC     | 3 DEF            | -        |  |
| titulares y no están relacionadas con Ualintec Capital<br>S.A.U. Agente de Liquidación y Compensación Integral. | 4 сні                                          | 5 JKL            | 6 мно            | <u> </u> |  |
| Comprov                                                                                                    | 7 PRQS                                         | <b>8</b> TUV     | 9 wxyz           | ×        |  |
| \$ 10.695,86 \$ 10.430,80                                                                                       | * #                                            | 0 +              |                  | →I       |  |

# **111** ualintec

Las imágenes incluidas en este manual son meramente ilustrativas y tienen un propósito explicativo. Pueden estar sujetas a modificaciones en el futuro.

### Confirmación de órdenes

Una vez confirmada la orden de compra o venta, se mostrará una pantalla que indicará si fue generada con éxito o si hubo algún problema.

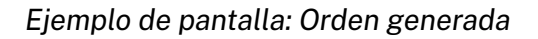

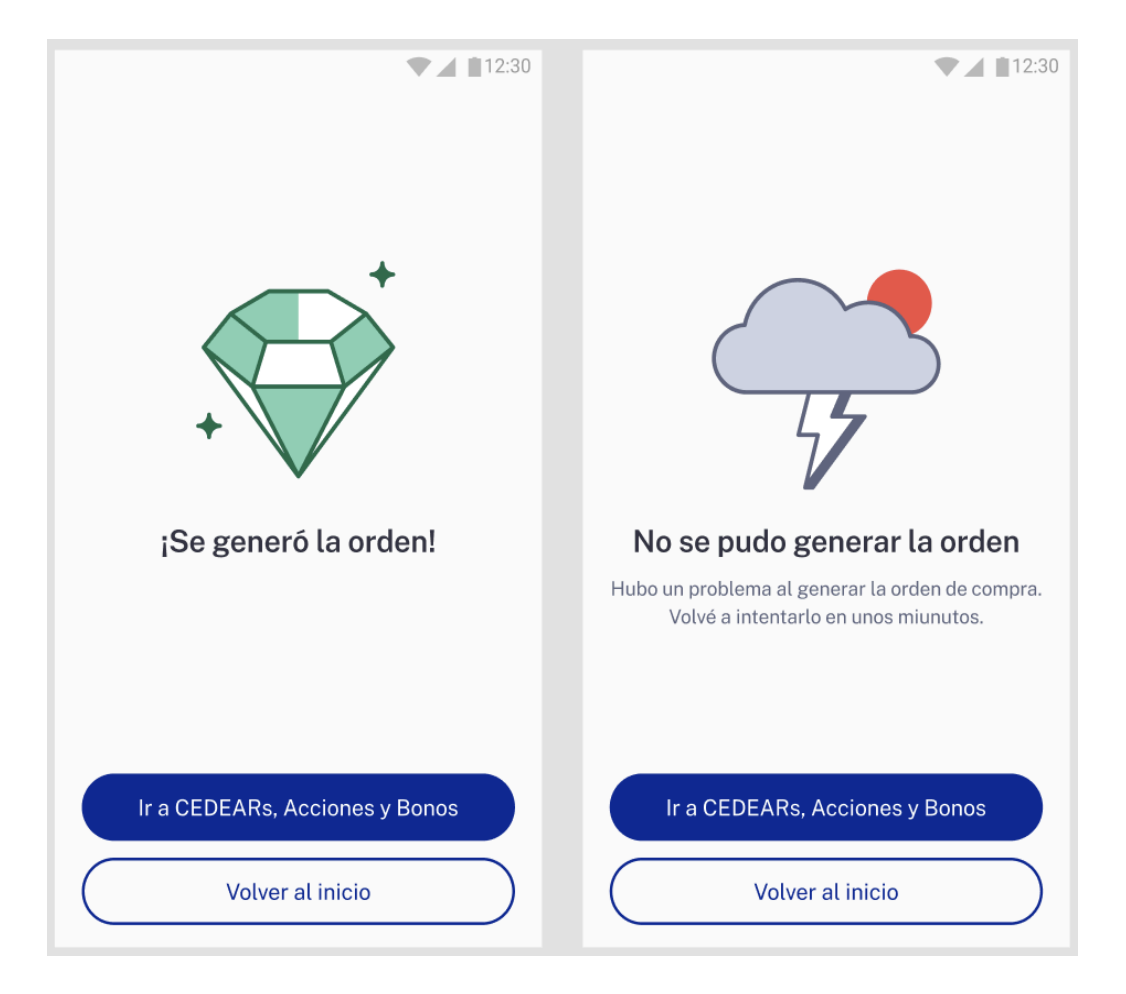

Las imágenes incluidas en este manual son meramente ilustrativas y tienen un propósito explicativo. Pueden estar sujetas a modificaciones en el futuro.

### **Consideraciones finales**

• Previo a cada operación, se verifica que el usuario cuente con saldo disponible para operar en la cuenta de pago de su titularidad disponible en la App.

# u ualintec

- Se recomienda a los usuarios siempre verificar los detalles de cada orden antes de confirmarla.
- Se recibirá al correo electrónico registrado al momento del alta de cuenta en la App el resumen de cada operación efectuada en Ualintec Capital.

Para cualquier consulta adicional, el usuario podrá comunicarse con el soporte de Ualintec Capital a través de los canales de contacto.

# MODALIDAD DE CONTACTO

Ualintec Capital ofrece los siguientes canales de contacto para atender consultas y reclamos de sus clientes, conforme fuera presentado ante la Comisión Nacional de Valores:

- **Contacto online a través de la App**: disponible en la sección de ayuda de la App, con atención en vivo de lunes a viernes de 9:00 a 21:00 hs, y sábados, domingos y feriados de 9:00 a 18:00 hs. También se puede contactar a "Uali", el chatbot disponible las 24 horas.
- **Correo electrónico**: <u>hola@ualintec.com.ar</u> o<u>infocomitentes@ualintec.com.ar</u>, canal en el que el cliente puede escribir en cualquier momento.